| S    | ETUP GUIDE FOR<br>FIRMWARE AND<br>TERMINAL MOD<br>GI | UPDATING TH<br>TERMCAP/CHA<br>DEL FROM BOX<br>01 SERIES | HIN MANAGER<br>ANGING THE<br>(PC138 TO |
|------|------------------------------------------------------|---------------------------------------------------------|----------------------------------------|
| RE// | MODEL                                                | BV·                                                     | DATE                                   |
|      | INIODEL                                              | DI.                                                     | DAIL                                   |
| 1A   | BOXPC-138-G01                                        | ALEX ORDONEZ                                            | 9/29/2017                              |

## UPDATING THIN MANAGER FIRMWARE AND TERMCAP/ CHANGING THE TERMINAL MODEL FROM BOXPC-138-G00 TO G01\_SERIES

(Setup Guide)

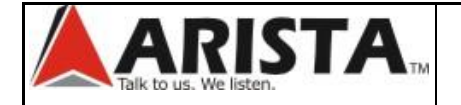

## SETUP GUIDE FOR UPDATING THIN MANAGER FIRMWARE AND TERMCAP/CHANGING THE TERMINAL MODEL FROM BOXPC138 TO G01\_SERIES

| REV | MODEL         | BY:          | DATE      |
|-----|---------------|--------------|-----------|
| 1A  | BOXPC-138-G01 | ALEX ORDONEZ | 9/29/2017 |

## **REVISION LOG**

| Revision | Reason for Change | Name | Date |
|----------|-------------------|------|------|
| 1A       |                   |      |      |
| 1A       |                   |      |      |
| 2A       |                   |      |      |
|          |                   |      |      |
|          |                   |      |      |
|          |                   |      |      |
|          |                   |      |      |
|          |                   |      |      |
|          |                   |      |      |
|          |                   |      |      |
|          |                   |      |      |

SHEET 2 OF 10

| ARISTA                 |                                   |              |                                                 |  |
|------------------------|-----------------------------------|--------------|-------------------------------------------------|--|
| Talk to us. We listen. | FIRMWARE AND TERMCAP/CHANGING THE |              |                                                 |  |
|                        | TERMINAL MODEL FROM BOXPC138 TO   |              |                                                 |  |
|                        |                                   | G01_SERIES   |                                                 |  |
|                        | REV MODEL                         | BY:          | DATE                                            |  |
|                        | 1A  BOXPC-138-G01                 | ALEX ORDONEZ | 9/29/2017                                       |  |
| 1 Download the         |                                   |              |                                                 |  |
| latest [Firmware       |                                   |              |                                                 |  |
| Packagel and           | TermCap Database                  | 0/26/2017    | termcap.db.9.0.12                               |  |
| [TermCan] from         |                                   | 5/20/2017    | 4.4 MB - md5: 42fb74e99ad35c49bccd78e9840f3777  |  |
| Thin Manager           |                                   |              |                                                 |  |
| download site          | Firmware Packages                 |              | termosk-8.1.4.nkg                               |  |
| download site.         | Firmware Package 8.1.4            | 8/8/2017     | 50.9 MB - md5: 604acee592b0484494437273bcd1d4c3 |  |
| Please note that       |                                   |              |                                                 |  |
| for our <u>G01</u>     |                                   |              |                                                 |  |
| series model, the      |                                   |              |                                                 |  |
| TermCap must           |                                   |              | X                                               |  |
| be updated to          |                                   |              | Y                                               |  |
| version 9.0.11 or      |                                   |              |                                                 |  |
| newer and the          |                                   |              |                                                 |  |
| Firmware               |                                   |              |                                                 |  |
| Package version        |                                   |              |                                                 |  |
| must be updated        |                                   |              |                                                 |  |
| to version 8.1.3       |                                   |              |                                                 |  |
| or newer.              |                                   |              |                                                 |  |
|                        |                                   |              |                                                 |  |
| Failed to install      |                                   |              |                                                 |  |
| the latest update      |                                   |              |                                                 |  |
| can cause              |                                   |              |                                                 |  |
| failures.              |                                   |              |                                                 |  |
|                        |                                   |              |                                                 |  |
|                        |                                   |              |                                                 |  |
|                        |                                   |              |                                                 |  |
|                        |                                   |              |                                                 |  |
|                        |                                   |              |                                                 |  |
|                        |                                   |              |                                                 |  |
|                        |                                   |              |                                                 |  |
|                        |                                   |              |                                                 |  |
|                        |                                   |              |                                                 |  |
|                        |                                   |              |                                                 |  |
|                        |                                   |              |                                                 |  |
|                        |                                   |              |                                                 |  |
|                        |                                   |              |                                                 |  |
| <b>V</b>               |                                   |              |                                                 |  |
|                        |                                   | 8            | CHEET 3 OF 10                                   |  |
|                        |                                   |              |                                                 |  |

|                                                  | SETUP GU<br>FIRMWAI<br>TERMIN                                       | IDE FOR<br>RE AND<br>NAL MOE<br>G                               | UPDATIN<br>TERMCAP<br>DEL FROM<br>01_SERIE | IG THIN<br>/CHAN<br>BOXP<br>S | N MANAGER<br>IGING THE<br>C138 TO                                                                                                    |
|--------------------------------------------------|---------------------------------------------------------------------|-----------------------------------------------------------------|--------------------------------------------|-------------------------------|----------------------------------------------------------------------------------------------------|
|                                                  |                                                                     |                                                                 |                                            |                               | 0/20/2017                                                                                                    |
|                                                  |                                                                     | 501                                                             | ALLA ORDO                                  |                               | 5/25/2011                                                                                                    |
| 2. From Thin                                     |                                                                     | ThinManager                                                     | v9.0 - For Distributor Use Only - Not      | t For Resale                  | _ 0 X                                                                                                    |
| Manager server,<br>open Thin<br>Manager program. | Edit Manage Install Too<br>Firmware Modules<br>Package Boot Files L | ols View Remote View<br>Carl Carl Carl Carl Carl Carl Carl Carl | Help                                       |                               |                                                                                                    |
| 3. Click [Install] then                          | ThinManager Server                                                  | Configuration Lic<br>Attribute                                  | enses Properties Versions Value            | Synchronization               | Event Log Report IP Assignment                                                                                                    |
| click [TermCap                                   | CEM                                                                 | Name                                                            | 01                                         | ЕМ                            |                                                                                                    |
| <b>Database</b>                                  |                                                                     | Unknown Terminal C<br>Allow Unknown Terminal                    | onfiguration                               | ES                            |                                                                                                    |
|                                                  |                                                                     | Authentication Required                                         | or Replacement No                          | one<br>cc                     | =                                                                                                    |
|                                                  |                                                                     | Automatic Terminal Creat                                        | on Mask Au                                 | utoTerm                       |                                                                                                    |
|                                                  |                                                                     | Allow Utt-line Replaceme<br>Allow Replacement Only              | nt Yt<br>with Like Model N(                | ES<br>0                       |                                                                                                    |
|                                                  |                                                                     | Allow Terminal Creation of                                      | uring Replacement YE                       | ES                            |                                                                                                    |
|                                                  |                                                                     | Local Terminal Settir<br>Require Authentication to              | gs<br>edit local terminal settings N(      | 0                             |                                                                                                    |
|                                                  |                                                                     | Event Log Configural<br>Maintain Historical Log D               | ion<br>ata (daus) 1                        |                               |                                                                                                    |
|                                                  |                                                                     | Maintain Event Log (days                                        | 7                                          |                               |                                                                                                    |
|                                                  |                                                                     | Email Account Config                                            | uration                                    |                               |                                                                                                    |
|                                                  |                                                                     | SMTP Port                                                       | action YE                                  | 5                             | Activate Windows                                                                                                    |
|                                                  | 💌 🔲 📕 🗿 🙆 🖉 »                                                       | Return Address<br>Email Subject                                 | thi                                        | inserver@thinmanager.com      | m Go to System in Control Panel to                                                                                                    |
|                                                  |                                                                     | 0                                                               |                                            |                               |                                                                                                    |
|                                                  |                                                                     | ×                                                               |                                            |                               | <ul> <li>Image: Second second sec</li></ul> |
|                                                  |                                                                     | ) ×                                                             |                                            |                               |                                                                                                    |
|                                                  |                                                                     |                                                                 |                                            |                               |                                                                                                    |
|                                                  |                                                                     |                                                                 |                                            | SHE                           | EET 4 OF 10                                                                                                    |
|                                                  |                                                                     |                                                                 |                                            |                               | -                                                                                                    |

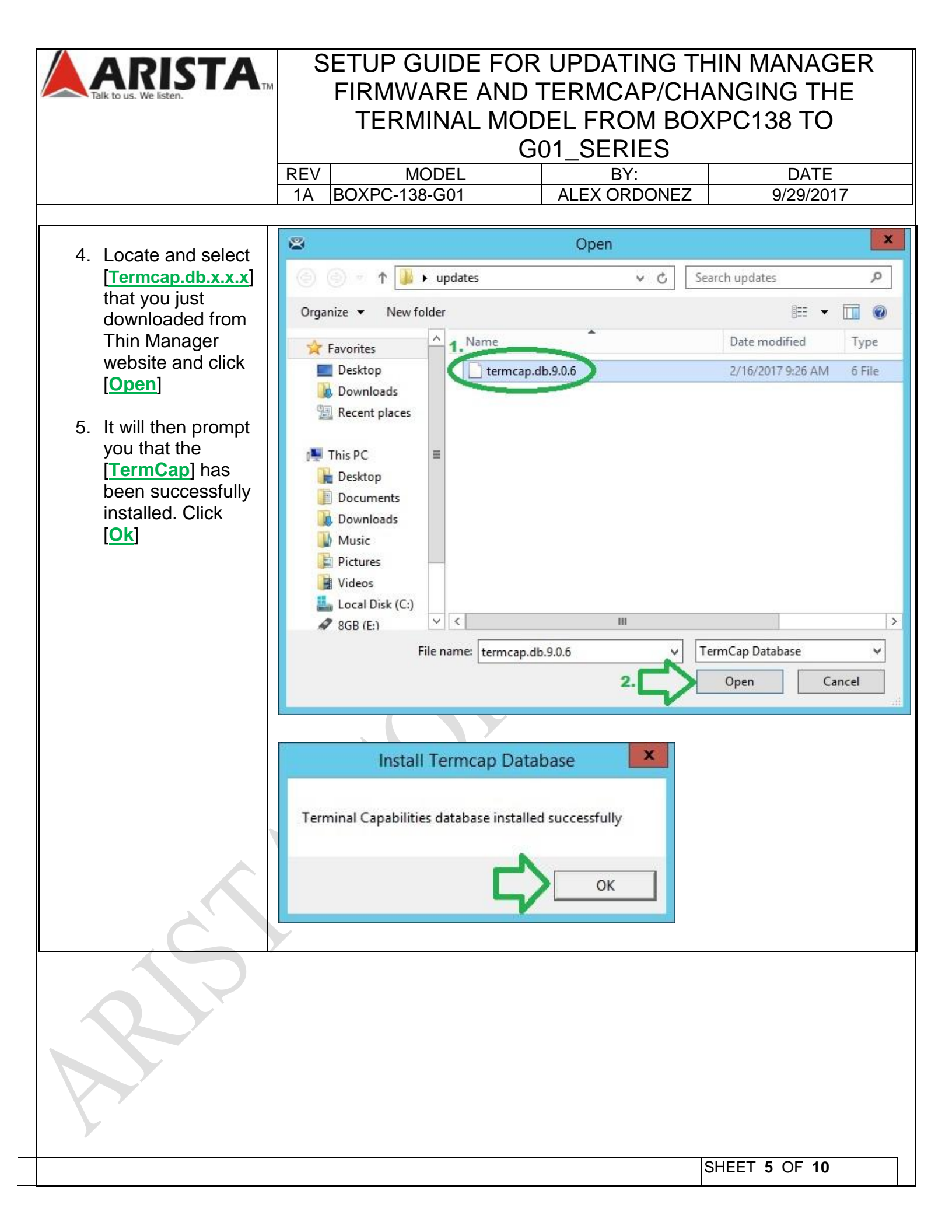

|                      | SETUP GUIDE FOR UPDATING THIN MANAGER<br>FIRMWARE AND TERMCAP/CHANGING THE<br>TERMINAL MODEL FROM BOXPC138 TO |                                           |                                                          |                                     |
|----------------------|----------------------------------------------------------------------------------------------------|-------------------------------------------|----------------------------------------------------------|-------------------------------------|
|                      | REV MO                                                                                                    |                                           | BY:                                                      | DATE                                |
|                      | 1A BOXPC-138                                                                                                  | -G01                                      | ALEX ORDONEZ                                             | 9/29/2017                           |
| 6 Still from Thin    |                                                                                                    |                                           |                                                          |                                     |
| Manager program      | Edit Manage Install                                                                                           | ThinManager<br>Tools View Remote View     | v9.0 - For Distributor Use Only - Not For Resale<br>Help |                                     |
| Click [Install] then | Firmware Boot Loader                                                                                          | . 🖂 📑 📑                                   |                                                          |                                     |
| click [Firmware      | Package<br>Packages Boot Files                                                                                | Licensing TermCap Reports                 |                                                          |                                     |
| Package]             | ThinManager Server                                                                                            | Configuration Lice                        | nses Properties Versions Synchronization                 | on Event Log Report IP Assignment 💌 |
|                      | OEM                                                                                                    | TermCap DB Version<br>Boot Loader Version | 9.0.1<br>2.3                                             |                                     |
|                      |                                                                                                    | Chain Loader Version                      | 2.2                                                      |                                     |
|                      |                                                                                                    | ThinServer Version<br>ThinServer Build    | v9.0 SP1<br>9004                                         |                                     |
|                      |                                                                                                    | ThinManager Version<br>ThinManager Build  | v9.0 SP1<br>9004                                         |                                     |
|                      |                                                                                                    | Package 5                                 |                                                          |                                     |
|                      |                                                                                                    | Firmware Version                          | 5.00.9                                                   |                                     |
|                      |                                                                                                    | Package 6<br>Firmware Version             | 6.0.105                                                  |                                     |
|                      |                                                                                                    | Package 7<br>Firmware Version             | 7.1.117                                                  |                                     |
|                      |                                                                                                    |                                           |                                                          |                                     |
|                      |                                                                                                    |                                           |                                                          |                                     |
|                      | 🙁 📃 📗 💭 🖉                                                                                                    | »                                         |                                                          |                                     |
|                      |                                                                                                    |                                           |                                                          | 5:27 PM                             |
|                      |                                                                                                    |                                           |                                                          |                                     |
|                      |                                                                                                    |                                           |                                                          |                                     |
| <i>v</i>             |                                                                                                    |                                           |                                                          |                                     |
|                      |                                                                                                    |                                           |                                                          | SHEET 6 OF 10                       |

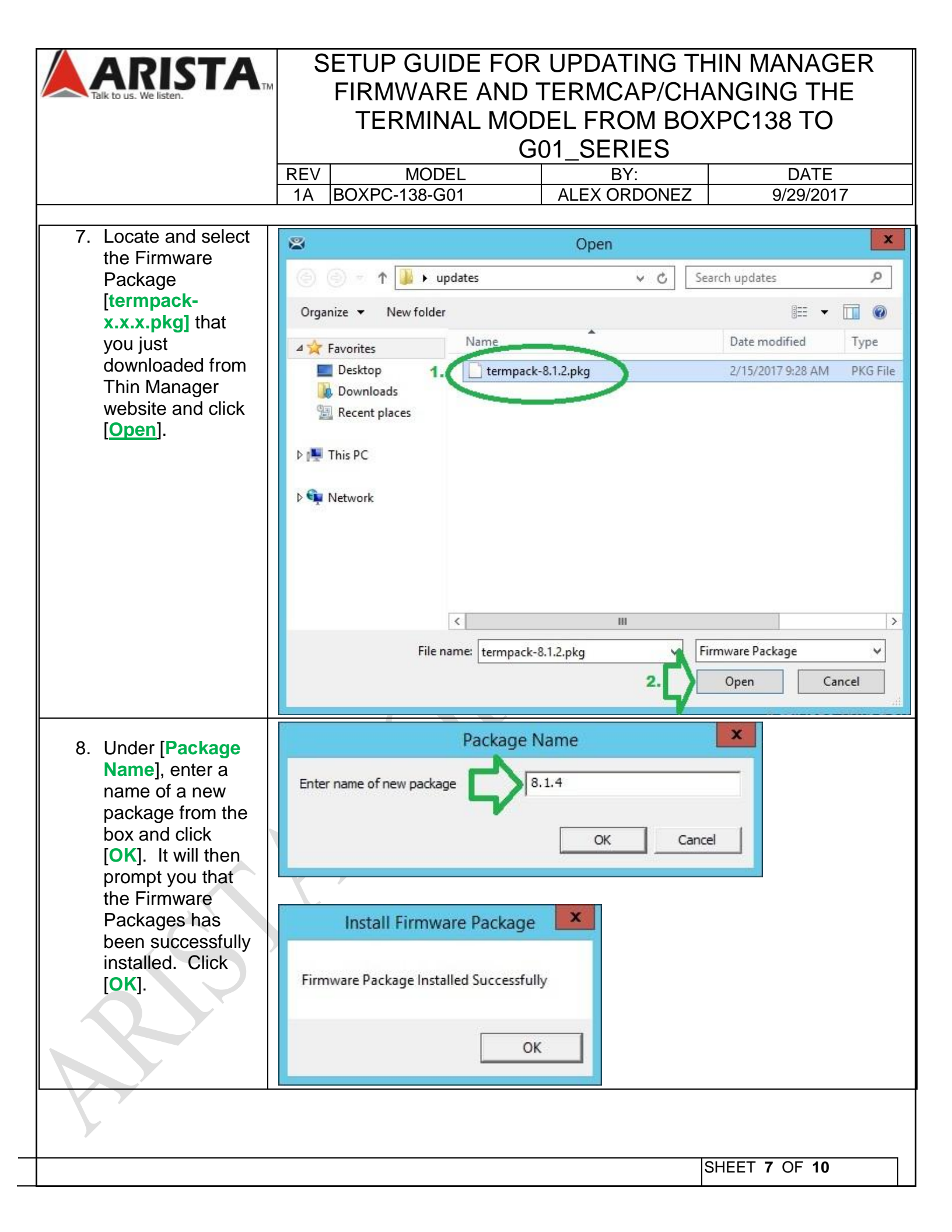

|                                                                                                    | SETUP GUIDE FOR UPDATING THIN MANAGER<br>FIRMWARE AND TERMCAP/CHANGING THE<br>TERMINAL MODEL FROM BOXPC138 TO<br>G01 SERIES |                                        |               |  |
|----------------------------------------------------------------------------------------------------|----------------------------------------------------------------------------------------------------|----------------------------------------|---------------|--|
|                                                                                                    | REV MODE                                                                                                    | EL BY:                                 | DATE          |  |
|                                                                                                    | 1A BOXPC-138-G                                                                                                    | 01 ALEX ORDONE                         | EZ 9/29/2017  |  |
| To change the                                                                                      | S T                                                                                                    | erminal Configuration Wizard           | × k           |  |
| model of an<br>existing terminal,<br>the Terminal ID<br>and IP address                             | Terminal Hardware<br>Select the manufactu                                                                                   | urer and model of this terminal.       | $\bowtie$     |  |
| must be cleared.                                                                                   | Use this to configure the t                                                                                                 | type of hardware for this terminal.    |               |  |
| 9. From terminals<br>list, modify the                                                              | Make / OEM                                                                                                    | Arista                                 | <u>*</u>      |  |
| BoxPC-138-G00                                                                                      | Model                                                                                                    | BoxPC138G                              | <u>*</u>      |  |
| under [ <b>Terminal</b><br>Hardware] page<br>click [ <b>Clear</b> ].<br>10. Click [ <b>OK</b> ] to | OEM Model BoxPC<br>Video Chipset Intel Iv                                                                                   | 138G-ACP<br>ybridge Mobile GT2         |               |  |
| confirm the<br>clearing of the<br>Terminal ID an IP<br>address.                                    | Terminal Firmware Packa<br>Terminal ID and IP Add<br>Terminal ID D0509                                                      | ge 8.1.3<br>ress<br>97FB26B            | Clear<br>Edit |  |
|                                                                                                    | < Back                                                                                                    | Next > Finish Ca                       | incel Help    |  |
|                                                                                                    | (                                                                                                    | Clear Terminal Id                      | X             |  |
|                                                                                                    | Clear the Term                                                                                                    | ninal ID and any IP Address reservatio | in?<br>icel   |  |
|                                                                                                    |                                                                                                    |                                        |               |  |
|                                                                                                    |                                                                                                    |                                        | SHEET 8 OF 10 |  |

| REV     MODEL     BY:     DATE       11. After clearing the<br>Terminal ID and<br>IP address, you<br>can now change<br>the model of the<br>thin cleant from<br>[BoxPC138G] to<br>[G01_Series].     Image: Terminal Hardware<br>Seet the manufacturer and model of this terminal.     Image: Terminal Hardware<br>Seet the manufacturer and model of this terminal.       Make / OEM     Arsta     Image: Terminal Hardware       [BoxPC138G] to<br>[G01_Series].     Image: Terminal Hardware     Image: Terminal Hardware       OEM Model     BoxPC138G     Image: Terminal Hardware       OEM Model     BoxPC138G     Image: Terminal Hardware       OEM Model     BoxPC138G     Image: Terminal Hardware       OEM Model     BoxPC138G     Image: Terminal Hardware       Video Chipset     Intel hybridg     BoxPC138G       Web / OEM     Arsta     Image: Terminal Hardware       Terminal ID and IP to the     Edd       ID and IP to the     Edd       ID and IP to the     Edd                                                                                                    |                                                                          | SETUP GUIDE FOR UPDATING THIN MANAGER<br>FIRMWARE AND TERMCAP/CHANGING THE<br>TERMINAL MODEL FROM BOXPC138 TO<br>G01 SERIES |                                                                            |            |  |  |
|----------------------------------------------------------------------------------------------------|--------------------------------------------------------------------------|----------------------------------------------------------------------------------------------------|----------------------------------------------------------------------------|------------|--|--|
| 11. After clearing the<br>Terminal ID and<br>IP address, you<br>can now change<br>the model of the<br>thin client from<br>[BoxPC1383] to<br>[G01_Series].       Image: Configure the type of hardware for this terminal.         Week / OEM       Areta         Model       BoxPC1383         BoxPC1383       CEM         Video Chippet       Intel high of the<br>thin client from<br>(BoxPC1383) to<br>(G01_Series].         Terminal Provide Chippet       Areta         Model       BoxPC1383         BoxPC1384       BoxPC1384         BoxPC1384       BoxPC1384 <td< td=""><td></td><td>REV MODEL</td><td>BY:</td><td>DATE</td></td<>                                                                                                    |                                                                          | REV MODEL                                                                                                    | BY:                                                                        | DATE       |  |  |
| 11. After clearing the Terminal ID and IP address, you can now change the model of the thin client from [BoxPC138G] to [G01_Series].       Select the manufacturer and model of this terminal.         Image: Classical Configuration (Classical Configuration Classical Configuration Classical Configuration Classical Classical Classic                                                                                                    |                                                                          | 1A  BOXPC-138-G01                                                                                                    | ALEX ORDONEZ                                                               | 9/29/2017  |  |  |
| Terminal ID and<br>IP address, you<br>can now change<br>the model of the<br>thin client from<br>[BoxPC138G] to<br>[G01_Series].                                                                                                    | 11. After clearing the                                                   | 🛎 Termir                                                                                                    | nal Configuration Wizard                                                   | ×          |  |  |
| thin client from<br>[BoxPC138G] to<br>[G01_Series].<br>Use this to configure the type of hardware for this terminal.<br>Make / OEM<br>Model BoxPC138G<br>BoxPC138G<br>BoxPC138G<br>BoxPC138G<br>BoxPC138G<br>BoxPC238D<br>BoxPC238D<br>Bo | Terminal ID and<br>IP address, you<br>can now change<br>the model of the | Terminal Hardware<br>Select the manufacturer and model of this terminal.                                                    |                                                                            |            |  |  |
| [G01_Series].     Make / OEM     Arista       Model     BoxPC138G       B01_Series     B07       Video Chipset     Intel hybridg       BoxPC138D     BoxPC138D       BoxPC138D     BoxPC138D       BoxPC138D     BoxPC138D       BoxPC138D     BoxPC138D       BoxPC138D     BoxPC138D       BoxPC210H     BoxPC238D       BoxPC238D     BoxPC138C       Ferminal ID and IP 74 gets     Cencel       Terminal ID     None       Edit                                                                                                    | thin client from<br>[BoxPC138G] to                                       | Use this to configure the type of                                                                                           | hardware for this terminal.                                                |            |  |  |
| Model     BoxPC138G       OEM Model     BoxPC138D       BoxPC138D     BoxPC138D       BoxPC138G     BoxPC138G       BoxPC138G     BoxPC138G       BoxPC138G     BoxPC138G       BoxPC138B     BoxPC138G       BoxPC138B     BoxPC138G       BoxPC138G     BoxPC138G       BoxPC138G     BoxPC138G       BoxPC138G     BoxPC138G       BoxPC140     BoxPC230D       BoxPC230D     BoxPC230D       BoxPC230D     BoxPC230D       Feminal ID and IP PLotess     Clear       Terminal ID     None       Clear     Edt                                                                                                    | [G01_Series].                                                            | Make / OEM                                                                                                    | Arista                                                                     | •          |  |  |
| OEM Model       BoxPC1386       BoxPC1386         Video Chipset       Intel lvybridg       BoxPC130         BoxPC130       BoxPC130       BoxPC130         BoxPC130       BoxPC130       BoxPC130         BoxPC130       BoxPC130       BoxPC130         BoxPC201H       BoxPC230       E01         Ferninal ID and IP Al cless       Clear         Terminal ID       None       Edit         < Back                                                                                                    |                                                                          | Model                                                                                                    | BoxPC138G                                                                  | •          |  |  |
| Terminal Firmwer te Package     BoxPC2240       E01_Series       C01_Series       Terminal ID and IP Al diess       Terminal ID       None       Edit         < Back                                                                                                    |                                                                          | OEM Model BoxPC138G-<br>Video Chipset Intel Ivybridg                                                                        | B01_Series<br>BoxPC138D<br>BoxPC138G<br>BoxPC138H<br>BoxPC140<br>BoxPC201H |            |  |  |
| Terminal ID and IP A dress<br>Terminal ID None<br>Edit<br>Clear<br>Edit<br>Clear<br>Edit<br>Clear<br>Edit<br>Clear<br>Edit                                                                                                    |                                                                          | Terminal Firmware Package                                                                                                   | BoxPC238D<br>BoxPC240<br>E01_Series<br>G01_Series                          |            |  |  |
| Kext > Finish Cancel Help                                                                                                    |                                                                          | Terminal ID and IP Audress —<br>Terminal ID None                                                                            |                                                                            | Clear Edit |  |  |
|                                                                                                    |                                                                          | < Back Next                                                                                                    | > Finish Cancel                                                            | Help       |  |  |
|                                                                                                    |                                                                          |                                                                                                    |                                                                            |            |  |  |

|                                                                                                    | SETUP GUIDE FOR UPDATING THIN MANAGER<br>FIRMWARE AND TERMCAP/CHANGING THE<br>TERMINAL MODEL FROM BOXPC138 TO<br>G01_SERIES                                                                                          |                                                                                |                       |  |
|----------------------------------------------------------------------------------------------------|----------------------------------------------------------------------------------------------------|--------------------------------------------------------------------------------|-----------------------|--|
|                                                                                                    | REV MODEL                                                                                                    | BY:                                                                            | DATE                  |  |
|                                                                                                    | 1A  BOXPC-138-G01                                                                                                    | ALEX ORDONEZ                                                                   | 9/29/2017             |  |
| 12. After setting the<br>model, be sure<br>that the Terminal<br>Firmware<br>Package is set to<br>8 and click<br>[Finish].                                                                                                    | Select the manufacturer and m<br>Use this to configure the type of ha                                                                                                    | I Configuration Wizard<br>nodel of this terminal.<br>rdware for this terminal. | ×                     |  |
| Please note that<br>the name of the<br>Firmware<br>Package from<br>the screenshot<br>will be or maybe<br>different from the<br>screenshot<br>shown compared<br>to the one<br>configured on<br>your server<br>depending from<br>the name to<br>where you have<br>installed the<br>latest Firmware<br>Package. i.e. 8,<br>8.1.3, 8.1.4 | Make / OEM<br>Model<br>OEM Model<br>G01_Series<br>Video Chipset<br>Intel lvybridge M<br>Terminal Firmware Package<br>Terminal ID and IP Address<br>Terminal ID None<br><a href="https://www.www.example.com">kir</a> | sta<br>1_Series<br>obile GT2<br>8.1.3<br>8.1.3<br>Finish Cancel                | Clear<br>Edit<br>Help |  |
|                                                                                                    |                                                                                                    |                                                                                |                       |  |